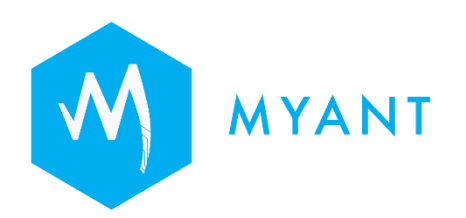

# Pod Administration Tool (PAT) User Manual

Myant Corp. #500 - 200 Ronson Drive, Etobicoke, ON, M9W 5Z9 Canada +1 (416) 423-7906 info@Myant.ca www.myanthealth.com

#### **Version Information**

PAT v. 0.20.0 API v. 0.14.0

LB00158 (Rev 1.0)

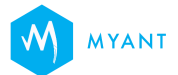

#### **Table of Contents**

| 1 Introduction to the Pod Admin Tool | 3 |
|--------------------------------------|---|
| 2 Regulatory information             | 3 |
| 3 Getting started with PAT           | 3 |
| 3.1 Device and browser compatibility | 3 |
| 3.2 How to access PAT                | 4 |
| 4 How to check if a Pod is linked    | 5 |
| 4.1 Checking Pod history             | 6 |
| 5 Unlinking a Pod                    | 7 |
| 6 Logging out of PAT                 | 7 |

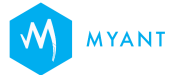

## **1** Introduction to the Pod Admin Tool

Pod Admin Tool (PAT) is a web-based application intended for clinicians and Myant employees to manage Pods' links with the clinic's patients. The application allows authorized users to:

- Provide a Pod serial number to retrieve information about the current patient linked to the Pod
- Retrieve the history of the previous Pod owners within the clinic
- Unlink the Pod from the patient

### 2 Regulatory information

The PAT is for use only on the Myant Health Platform by authorized operators. The PAT is not a medical device.

## **3** Getting started with PAT

#### 3.1 Device and browser compatibility

PAT is designed to be accessed using Android smartphone devices with Chrome versions 115-118 installed.

Note: Samsung devices (Galaxy S21, S22, S23) due to wider cameras, are unable to scan the Pod ID. Samsung A10 and Google Pixel are compatible with scanning Pod ID.

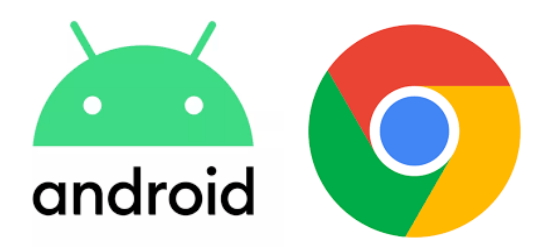

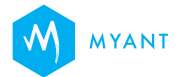

#### 3.2 How to access PAT

On your Android smartphone device:

- 1. Open the Chrome browser app
- 2. In the address bar, type http://pat.skiinserver.com/
- 3. If you have access to the Myant Virtual Clinic Portal (MVCP) as an Admin, Desk Admin or Cardiac Tech, enter the same credentials to log onto PAT
- 4. Tap on "Login"
- 5. If your account is associated with multiple clinics, tap on the clinic you would like to log into, then tap "Continue"

If you do not have the above credentials, please contact your clinic's admin to get set up.

| S SKIIN<br>Pod Admin Tool                                                                   | S SKIIN<br>Pod Admin Tool                |
|---------------------------------------------------------------------------------------------|------------------------------------------|
| Log in using your MVCP credentials.                                                         | Which clinic would you like to log into? |
| Email                                                                                       | Olinic A                                 |
|                                                                                             | O Clinic B                               |
| Passwora                                                                                    | Continue                                 |
| Login                                                                                       |                                          |
|                                                                                             |                                          |
|                                                                                             |                                          |
| Forgot your password? Reset it on the <u>MVCP website</u> first, then log back in here.     |                                          |
| If you continue to experience issues, please get in touch with your account representative. |                                          |
| Skiin Pod Admin Tool ver. xxx<br>API ver. xxx                                               |                                          |

PAT login screen

If your account is associated with multiple clinics, tap on the clinic you wish to log into.

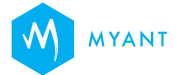

# 4 How to check if a Pod is linked

Once you are logged in, use one of the following options to check whether a Pod is linked with a patient at your clinic.

| Clinic Name Log out                                                                                                    | <ul> <li></li></ul> |  |
|----------------------------------------------------------------------------------------------------|---------------------|--|
| How to use the tool  Either scan the QR code on Pod or enter it manually  Check if a Pod is linked to a patient at your clinic  Unlink the Pod from a patient View the history of a Pod with your clinic  Option 1: Scan QR code on back of Pod  Contain 2: Enter ID found on back of Pod  Enter 12-Digit Pod ID  Check | No QR code found    |  |

#### **Option 1: Scan QR code**

1. Tap on "Scan QR Code".

2. If asked, allow Chrome to access your smartphone's camera. You may also allow permission in the smartphone's settings. 3. Point your smartphone's camera at the QR code found on the back of the Pod

#### **Option 2: Manually enter the Pod ID**

- 1. Tap on the text field under option 2
- 2. Type in the 12-digit number found on the back of the Pod
- 3. Tap "Check"

Once you enter a valid Pod ID, you will be provided with one of the following three possibilities as described below:

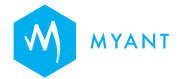

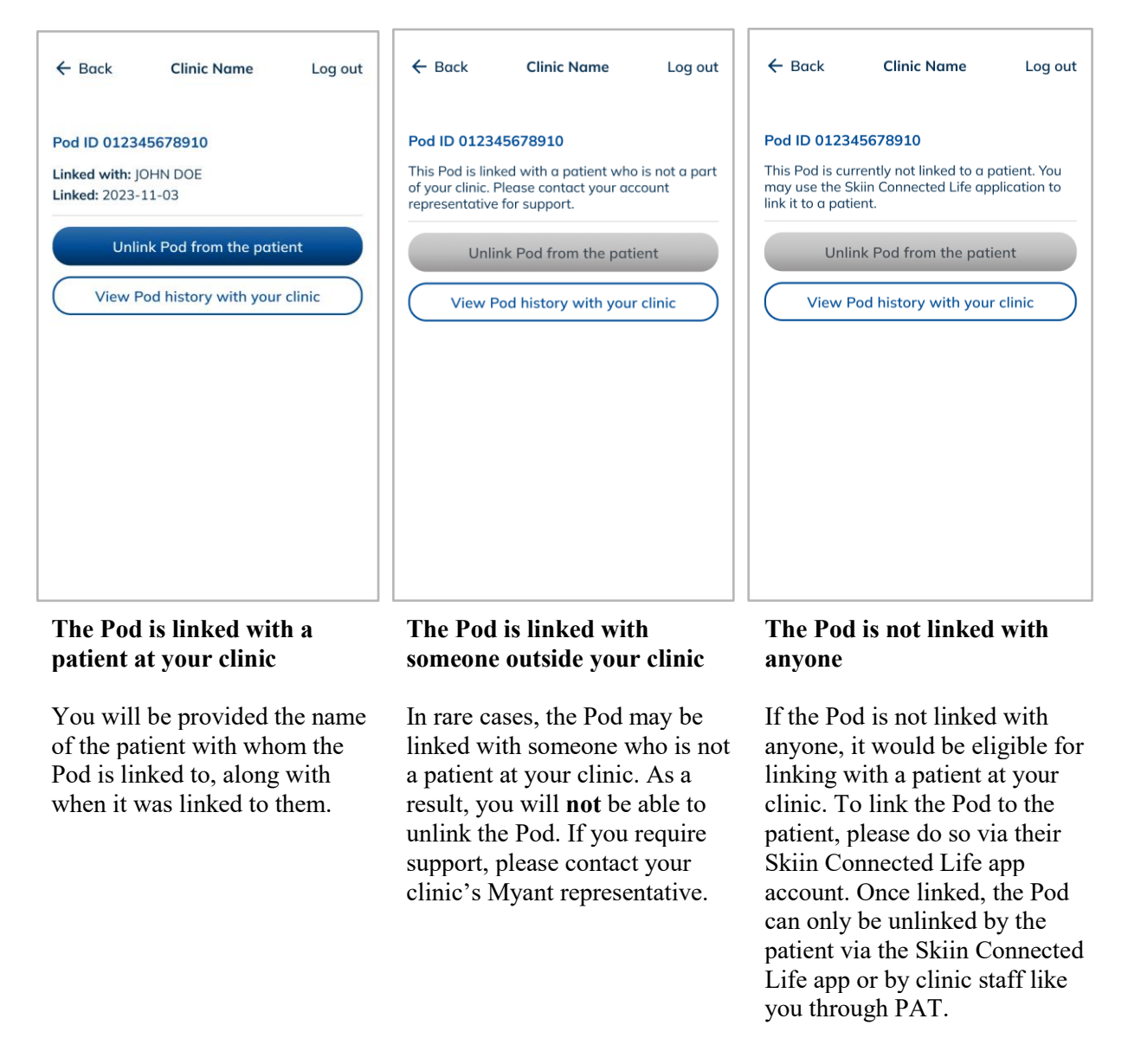

#### 4.1 Checking Pod history

You also have the option to view up to 50 records of the Pod's link history. To view Pod history, tap on the "View Pod history with your clinic" button, as pictured above. If the Pod has no history with your clinic, the message "No history with your clinic" will be displayed.

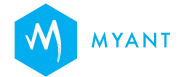

## 5 Unlinking a Pod

If the Pod is linked with a patient at your clinic, and you would like to unlink it, follow the steps below.

- 1. Tap on "Unlink Pod from the patient"
- 2. In the popup, confirm you would like to unlink by tapping "Unlink"
- 3. Wait for a few moments for the Pod to be unlinked
- 4. Once the Pod is successfully unlinked, click "Finish"

| ← Back Clinic Name Log out                                                                | ← Back Clinic Name Log out           | ← Back Clinic Name Log out                                                     |
|-------------------------------------------------------------------------------------------|--------------------------------------|--------------------------------------------------------------------------------|
| Pod ID 012345678910                                                                       | Pod ID 012345678910                  | Pod ID 012345678910                                                            |
| Linked with: Name on health card                                                          | Linked with: Name on health card     | Linked with: Name on health card                                               |
| Linked: YYYY-MM-DD                                                                        | Linked: YYYY-MM-DD                   | Linked: YYYY-MM-DD                                                             |
| Are you sure?                                                                             | Church driver of diverse in the Decl | Church Letinovic to Ded                                                        |
| Pod will be unlinked from the patient                                                     | In progress                          | Pod unlinked                                                                   |
| Unlink                                                                                    | Unlinked Pod from the patient.       | Unlinked Pod from the patient.                                                 |
| Go back                                                                                   | Please wait                          | Finish                                                                         |
| Confirm that you would like to<br>unlink the Pod from the patient<br>by tapping "Unlink". | Pod is being unlinked.               | Pod is successfully unlinked<br>from the patient. Tap "Finish"<br>to complete. |

If the Pod fails to unlink, tap "Try again". If issues persist, please contact your clinic's Myant representative.

## 6 Logging out of PAT

Once you have completed a session, please ensure to log out of PAT using the "Log out" button at the top right corner of your screen. If you are inactive on PAT for more than 30 minutes, you will be automatically logged out and redirected to the login page.

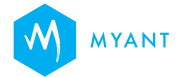